## Enviando o Projeto

Acesse o endereço https://transitobrasil.com.br/

Procure no site pelo ícone "**Concurso Docente**" e clique sobre ele.

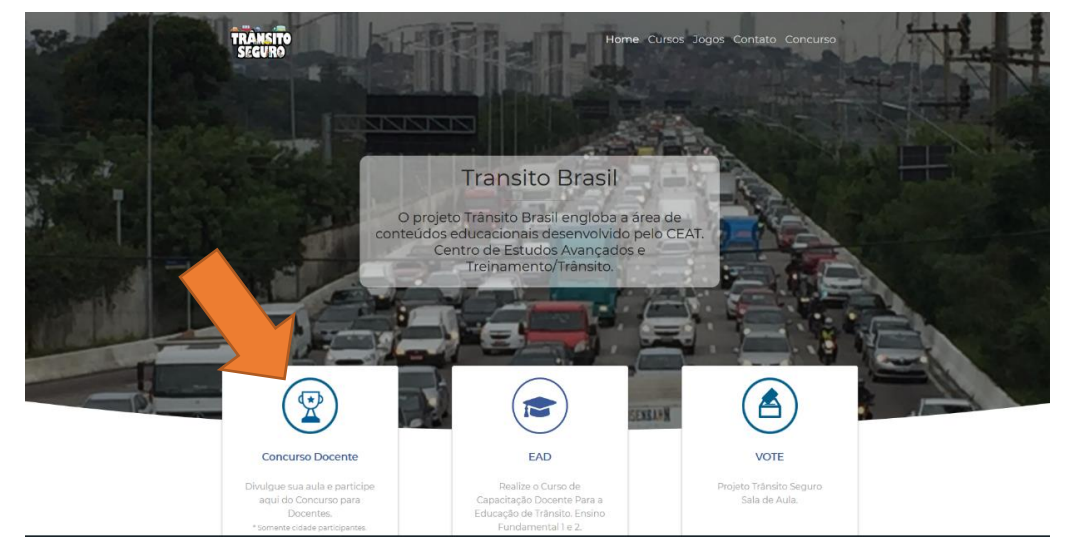

Ao clicar no ícone você será redirecionado para a tela do concurso, onde estará visível o botão para login no sistema, clique neste botão:

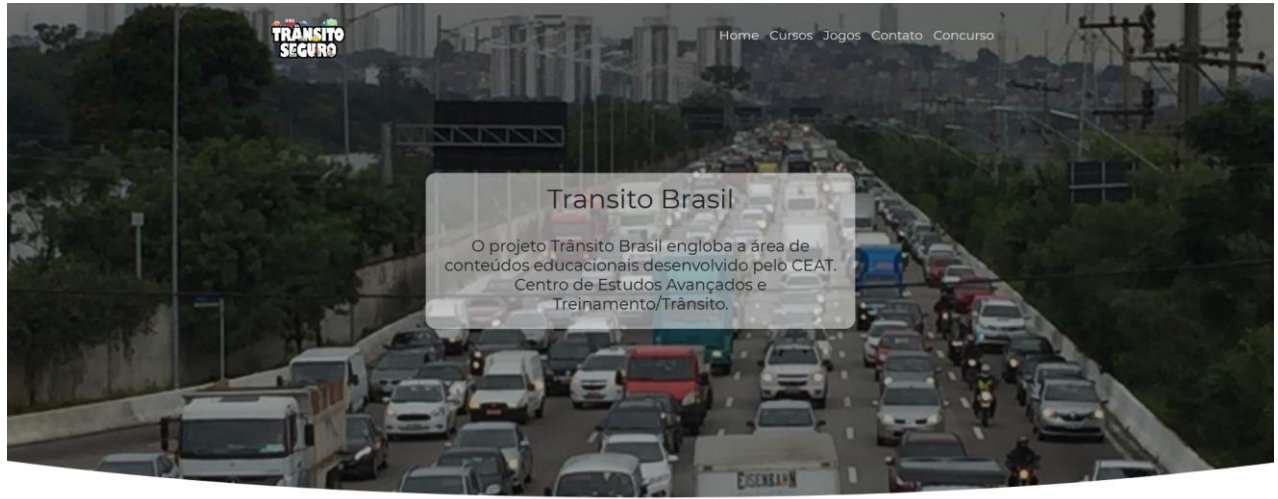

Inscreva-se

|                        |        | clique aqui |                   |
|------------------------|--------|-------------|-------------------|
| Nome                   |        |             | * E-mail          |
| Informe seu nome       |        |             |                   |
| Municipo onde você tra | abalha | * Login     |                   |
| Guararema              |        |             | ~                 |
| ou ondoroco            |        |             | * Senha           |
| CEP                    |        |             |                   |
|                        |        |             | * Confirmar Senha |
| Rua                    |        |             |                   |
| Número                 |        | Complemento |                   |
| airro                  | Cidade | Estado      |                   |
|                        |        | Acre        | *                 |

| Trânsito Brasil               |   |
|-------------------------------|---|
| Digite seu login e senha      |   |
| Login                         | 1 |
| Senha                         | ۵ |
| Entrar<br>Esqueci minha senha |   |

Você será redirecionado para a tela de login do sistema, mostrada ao lado.

Informe o usuário e senha escolhido durante seu cadastro e clique em "Entrar".

Uma vez logado, você verá seu Dashboard, onde estarão presentas as principais ações que podem ser executadas:

| Menu               | Dashboard Control panel        | 🍪 Home Dashboard      |
|--------------------|--------------------------------|-----------------------|
| Dashboard Projetos | Login efetuado com sucesso     | ×                     |
|                    | 曽 Ações Comuns                 | Seus dados de contato |
|                    | Alterar senha 🖌 Enviar Projeto | + Inserir             |
|                    |                                |                       |
|                    |                                |                       |

Clicando no botão "Enviar Projeto" a tela a seguir será exibida:

| Envio de Projetos                                                               |                       |                         |   |
|---------------------------------------------------------------------------------|-----------------------|-------------------------|---|
|                                                                                 |                       |                         |   |
| Projeto                                                                         |                       |                         |   |
| Essa área é destinada exclusivamente a publicação de projetos. Não publicar aut | orização de uso de us | so imagem.              |   |
| * Tipo                                                                          |                       |                         | _ |
| Vídeo                                                                           |                       |                         | ~ |
| * Título                                                                        |                       |                         |   |
| * Descrição                                                                     |                       |                         |   |
|                                                                                 |                       |                         |   |
|                                                                                 |                       |                         |   |
|                                                                                 | OU                    | URL do Video no youtube |   |
| TAIduivo                                                                        |                       |                         |   |
|                                                                                 |                       |                         |   |

Neste ponto será necessário selecionar o Tipo de conteúdo que será postado, os tipos possíveis são "Vídeo" ou "PDF".

O sistema só aceita vídeos no formato ".MP4", caso o vídeo que você possua esteja em outro formato será necessário realizar a conversão do mesmo para o formato suportado (sugestão de conversor de vídeo

gratuíto: <u>https://handbrake.fr/</u>). Uma vez convertido o vídeo continue o processo de upload conforme descrito abaixo.

Para anexar o arquivo ao projeto utilize o botão "+ Arquivo" e aguarde o carregamento da barra abaixo:

Quando a barra estiver completa, caso ocorra algum erro, este será exibido na tela, por exemplo:

| ição de us | Tipo de arquivo inválido |  |
|------------|--------------------------|--|
|            | ОК                       |  |
|            |                          |  |
|            |                          |  |

Para finalizar o cadastro do projeto clique em "Salvar".

**Atenção.:** Existe uma limitação com relação ao tamanho dos vídeos enviados para o projeto, se seu vídeo tiver um tamanho maior que 20MB (megabytes), será necessário enviá-lo para uma conta pessoal do Youtube e utilizar o campo "**URL do Vídeo no Youtube**".

Por se tratar limitações do servidor, uploads maiores que 20MB não é retornam erro algum, o vídeo apenas não é carregado quando se abre projeto enviado.